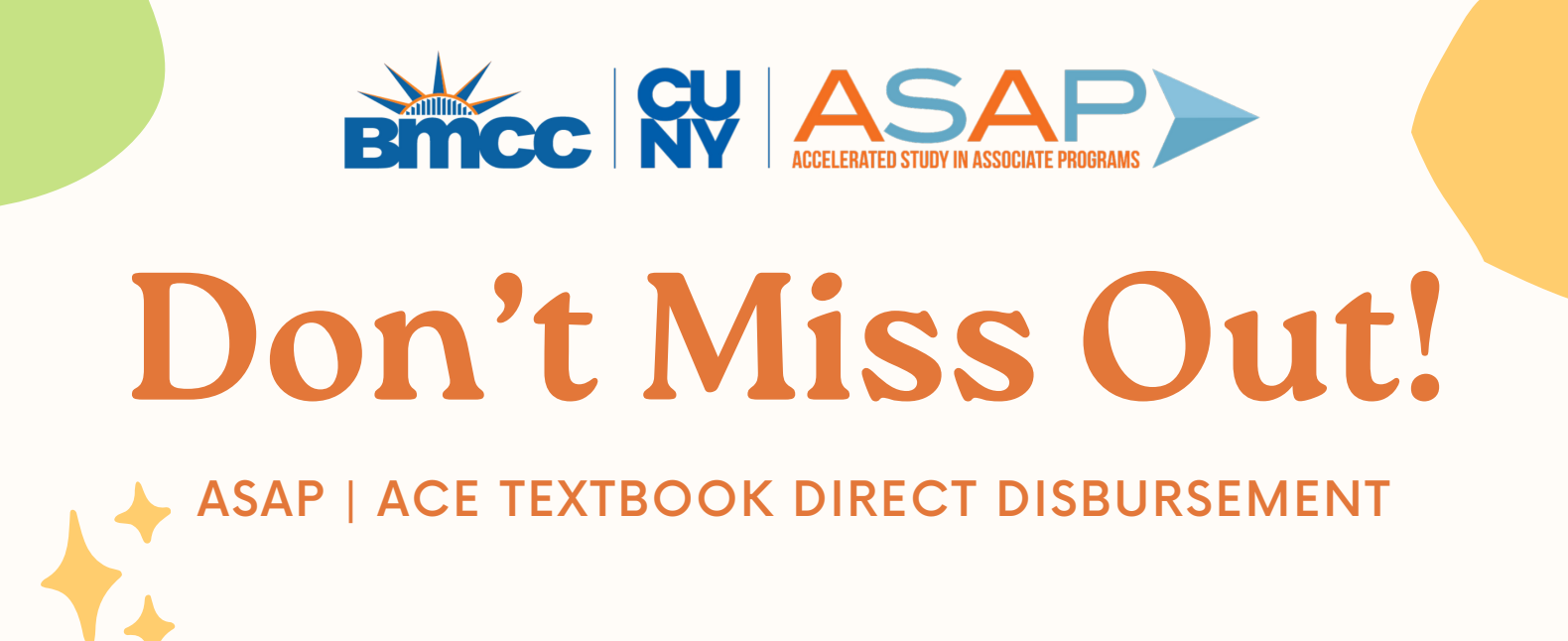

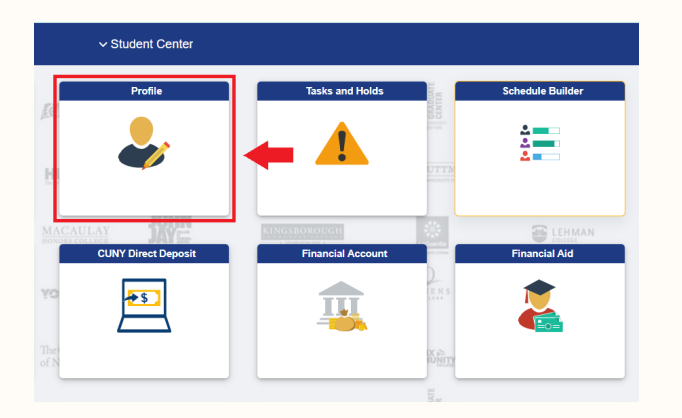

STEP #1 Sign in to CUNYFirst Student Center and click on **'Profile'** 

## STEP #2

Click on **'Addresses'** on the left navigation panel and below **'Mailing Address'** click on the **'+'** 

| Student Center        |                 | Profile |
|-----------------------|-----------------|---------|
| ID                    |                 |         |
| Personal Details      | Addresses       |         |
| Contact Details       |                 |         |
| 🔀 Addresses           | + Home Address  |         |
| CP Emergency Contacts | Address         |         |
| Number 2015           |                 |         |
|                       |                 |         |
| -                     | Mailing Address |         |
|                       | Address         |         |
|                       |                 |         |
|                       |                 |         |
|                       |                 |         |

| Cancel | Add        | Addres | 55        | Save |
|--------|------------|--------|-----------|------|
| Туре   | Mailing    |        |           |      |
| *From  | 09/06/2023 | Ē      | Copy From |      |

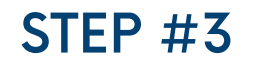

| *Country   | United States | Q |  |
|------------|---------------|---|--|
| *Address 1 |               |   |  |
| Address 2  |               |   |  |
| Address 3  |               |   |  |
| City       |               |   |  |
| State      |               | Q |  |
| Postal     |               |   |  |
| County     |               |   |  |
| Clear      |               |   |  |
|            |               |   |  |
|            |               |   |  |
|            |               |   |  |
|            |               |   |  |
|            |               |   |  |

Type in your **address**, including any APT# or FLR# and **double-check** that all street, city, country, and postal code spelling are **correct.** 

## **STEP #4**

Click **'Save'** and your new mailing address should appear under the **'Addresses'** tab!

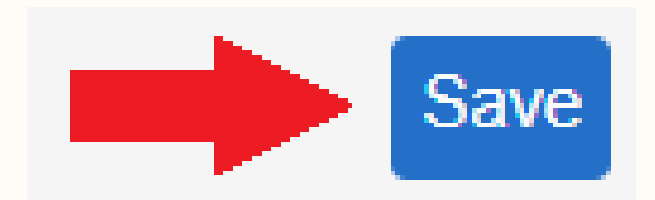

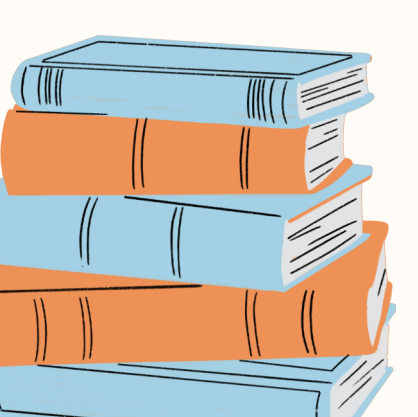